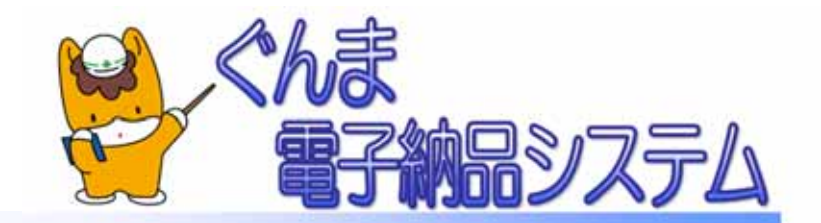

## ぐんま電子納品システムの変更点について

### 平成25年3月

# 「ぐんま写真かんたん登録ソフト」について

#### 簡単な操作で、パソコンから写真を登録できるようになりました

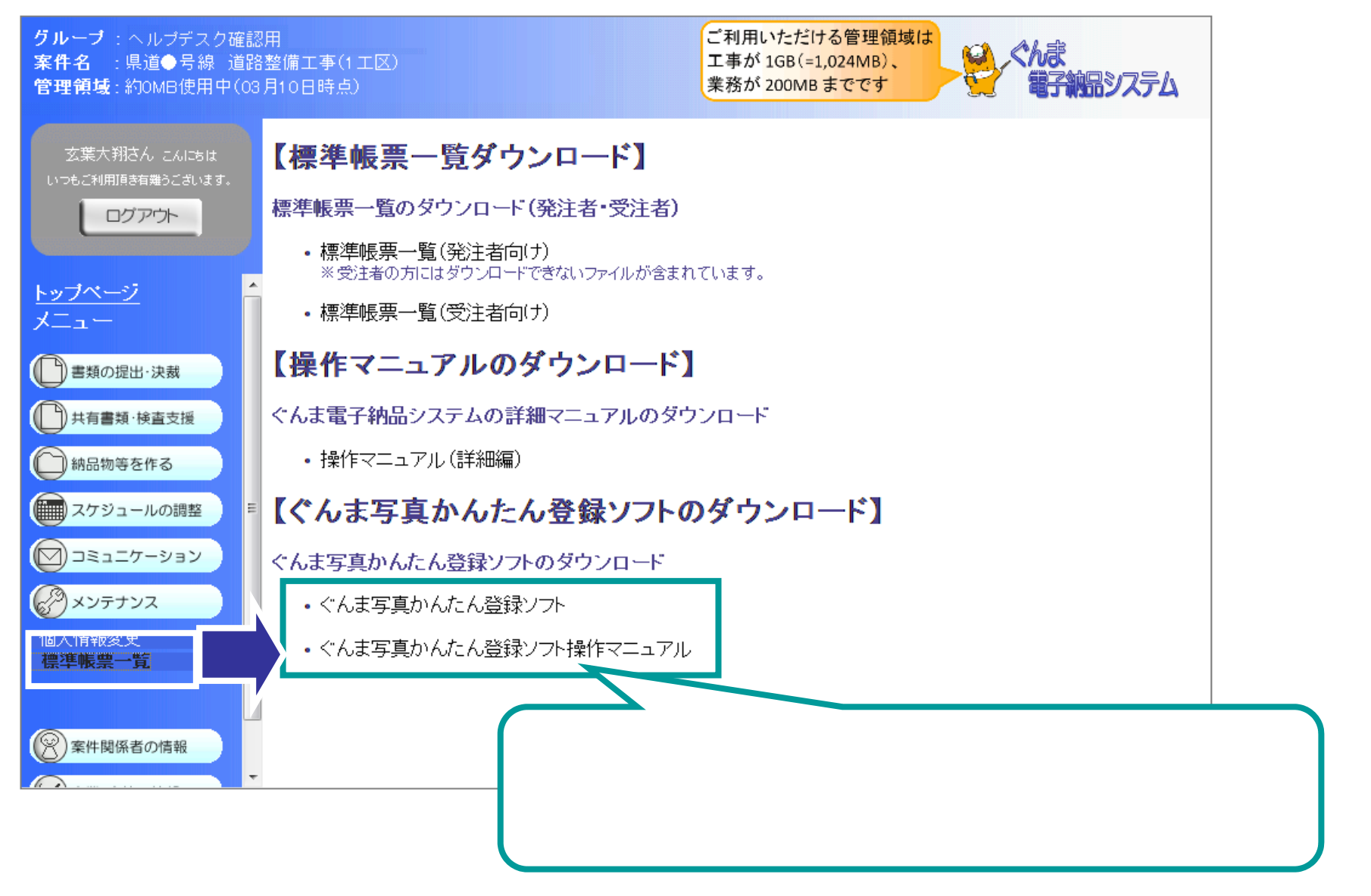

### メニュー画面

#### 管理領域の使用状況を確認できるようになりました。

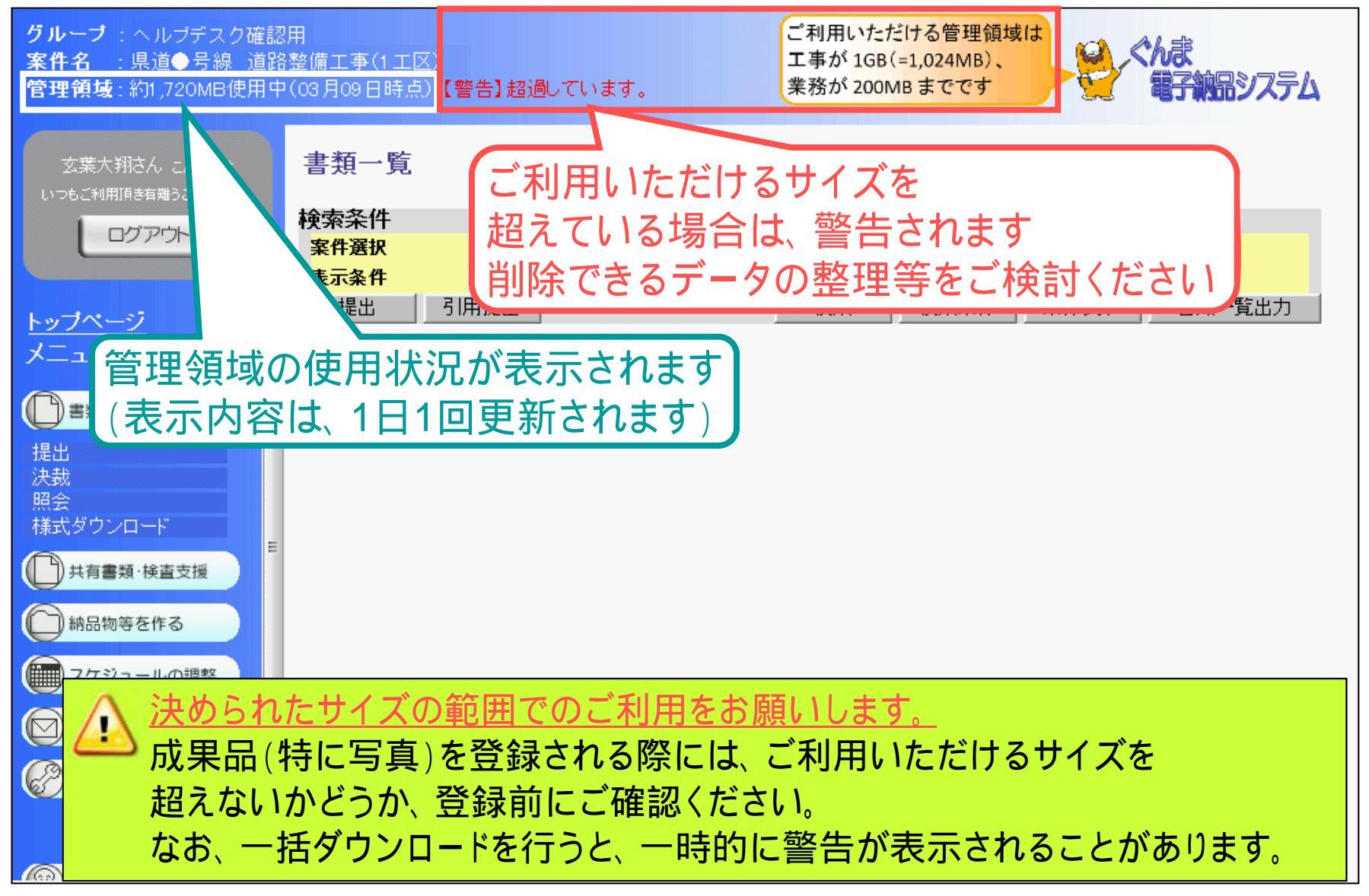

## 書類の提出・決裁

#### 作成中の書類にファイルを添付してからでも、一時保存できるようになりました。

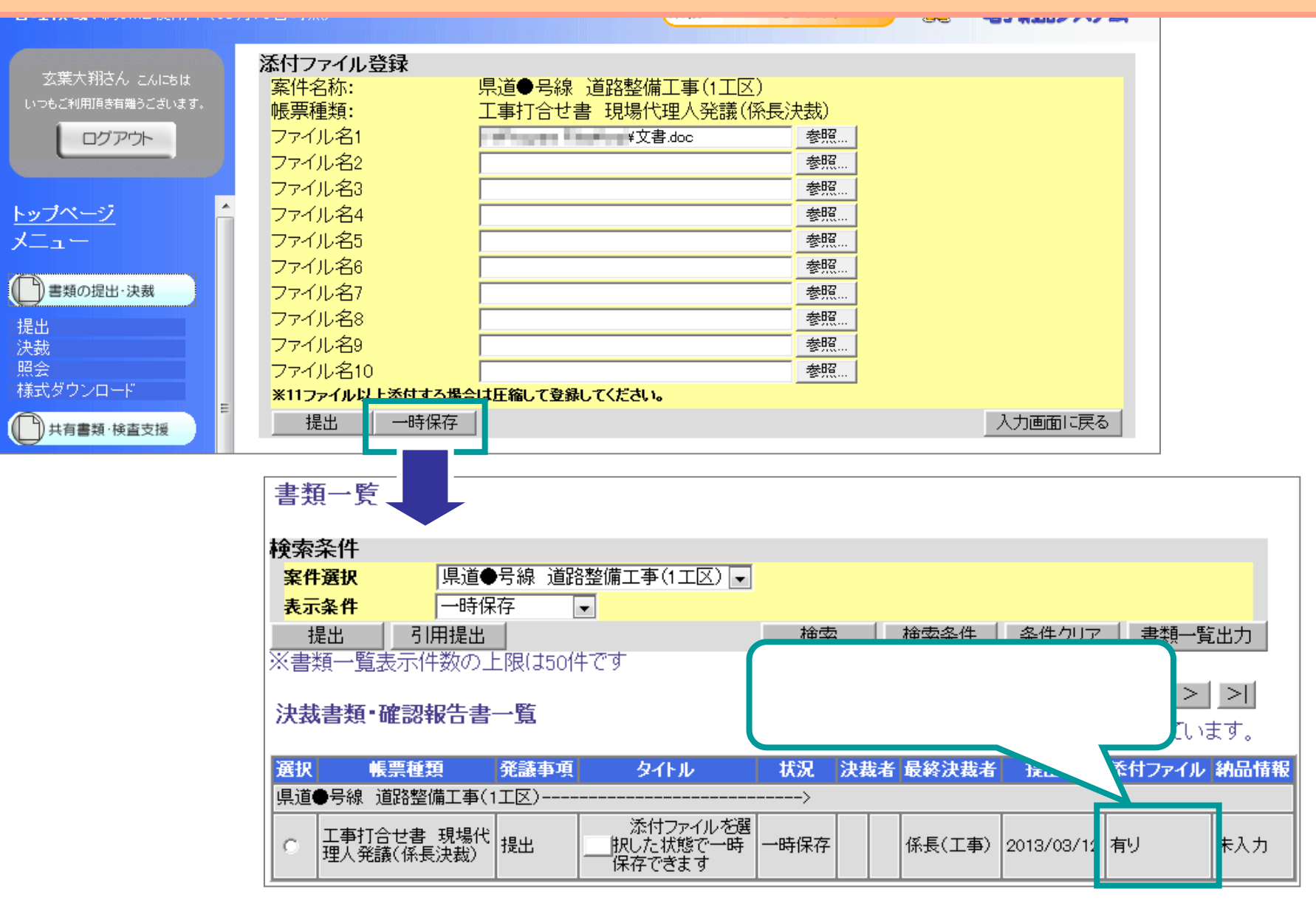

# 書類の提出・決裁

#### 決裁者が書類の添付ファイルを追加したり、削除した場合に、決裁済みの利用者と 提出者に通知されるようになりました。

また、決裁状況一覧画面で、添付ファイルの操作履歴を確認できるようになりました。

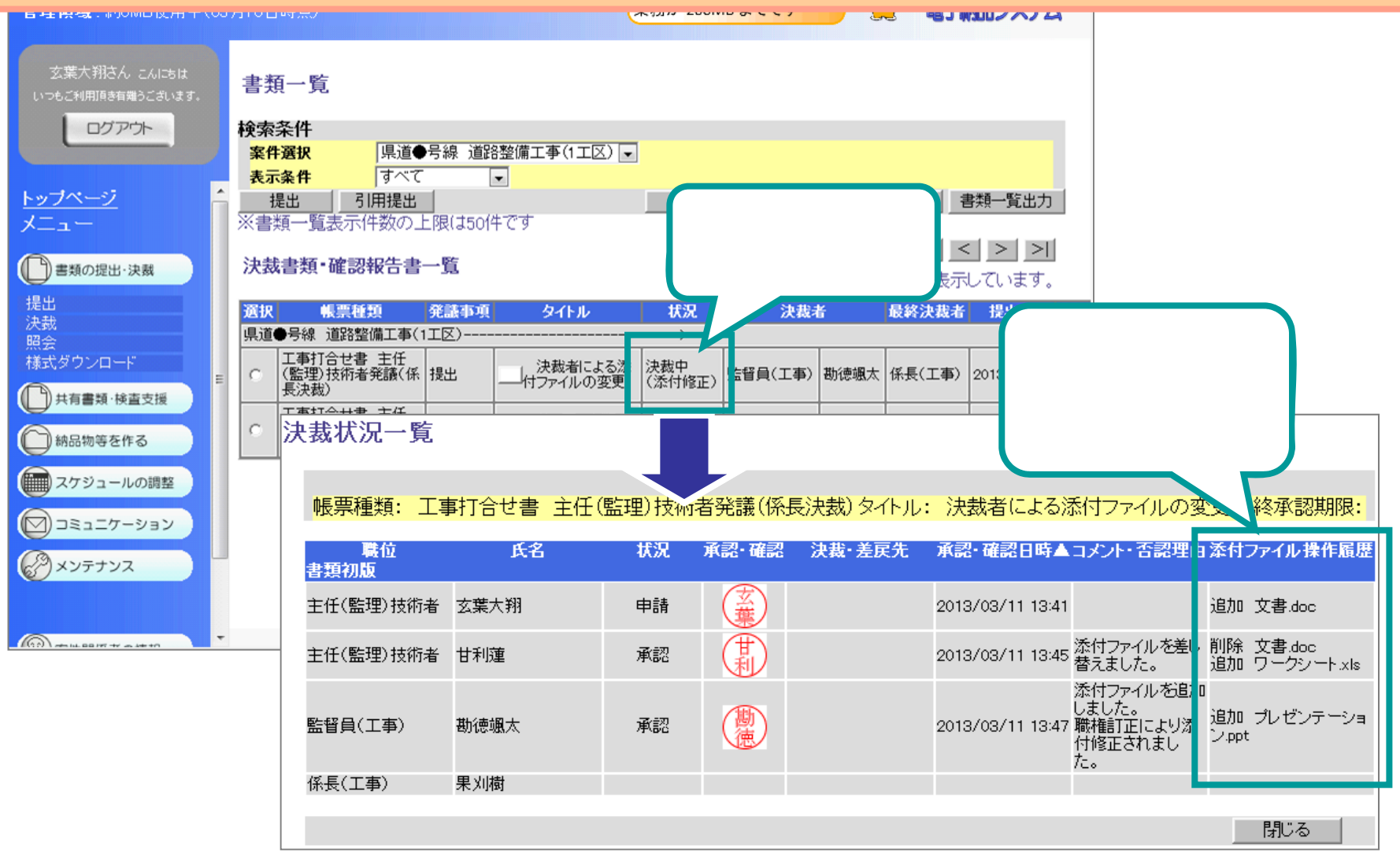

## 納品物等を作る

#### 写真のツリー表示が、これまでよりも速くなりました。(特に、2回目以降)

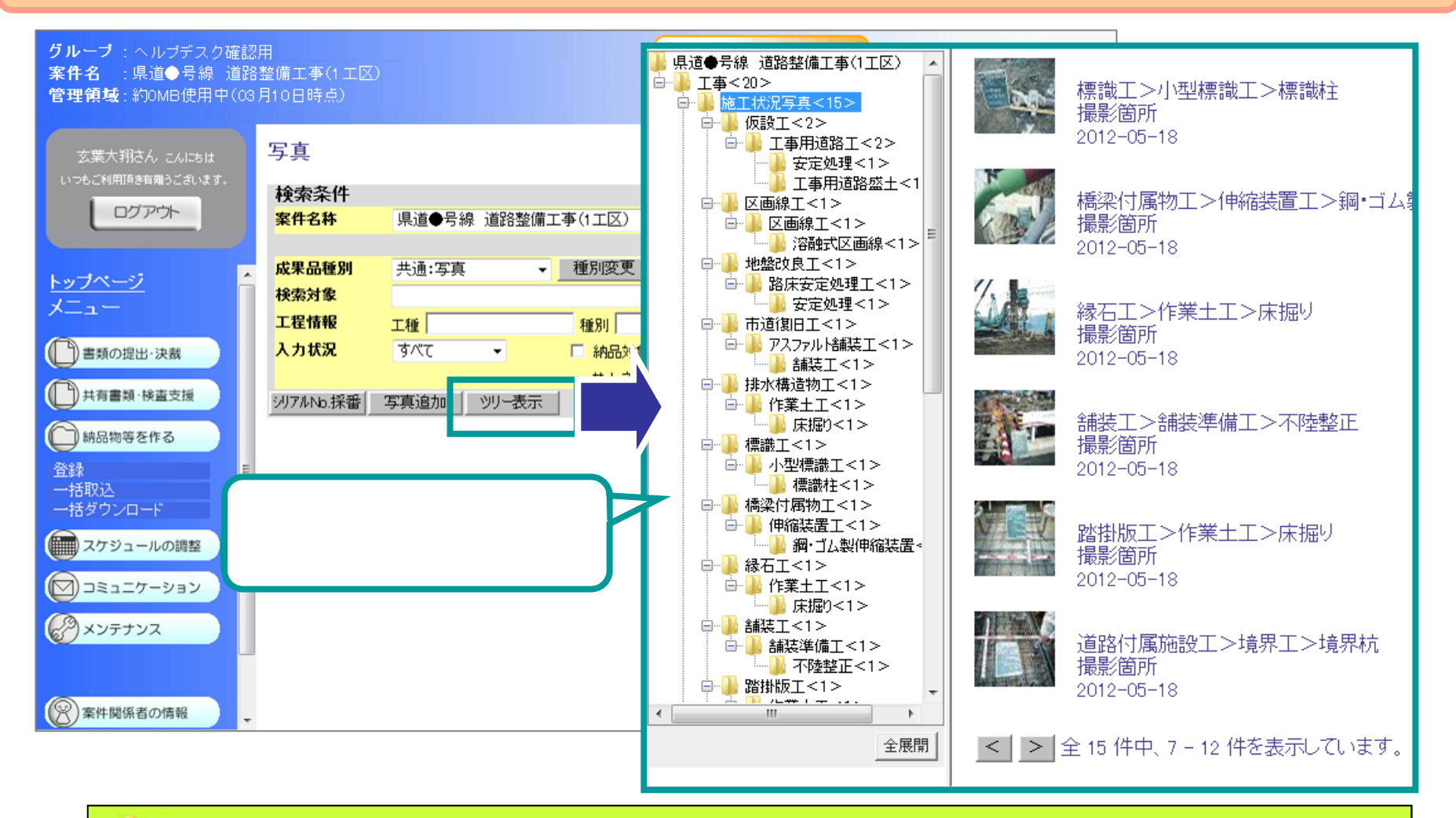

♪ お使いのパソコンでJavaが起動していれば、 1回目の操作もこれまでよりも短い時間で表示されます。

### コミュニケーション

#### 作成中の連絡を、一時保存できるようになりました。

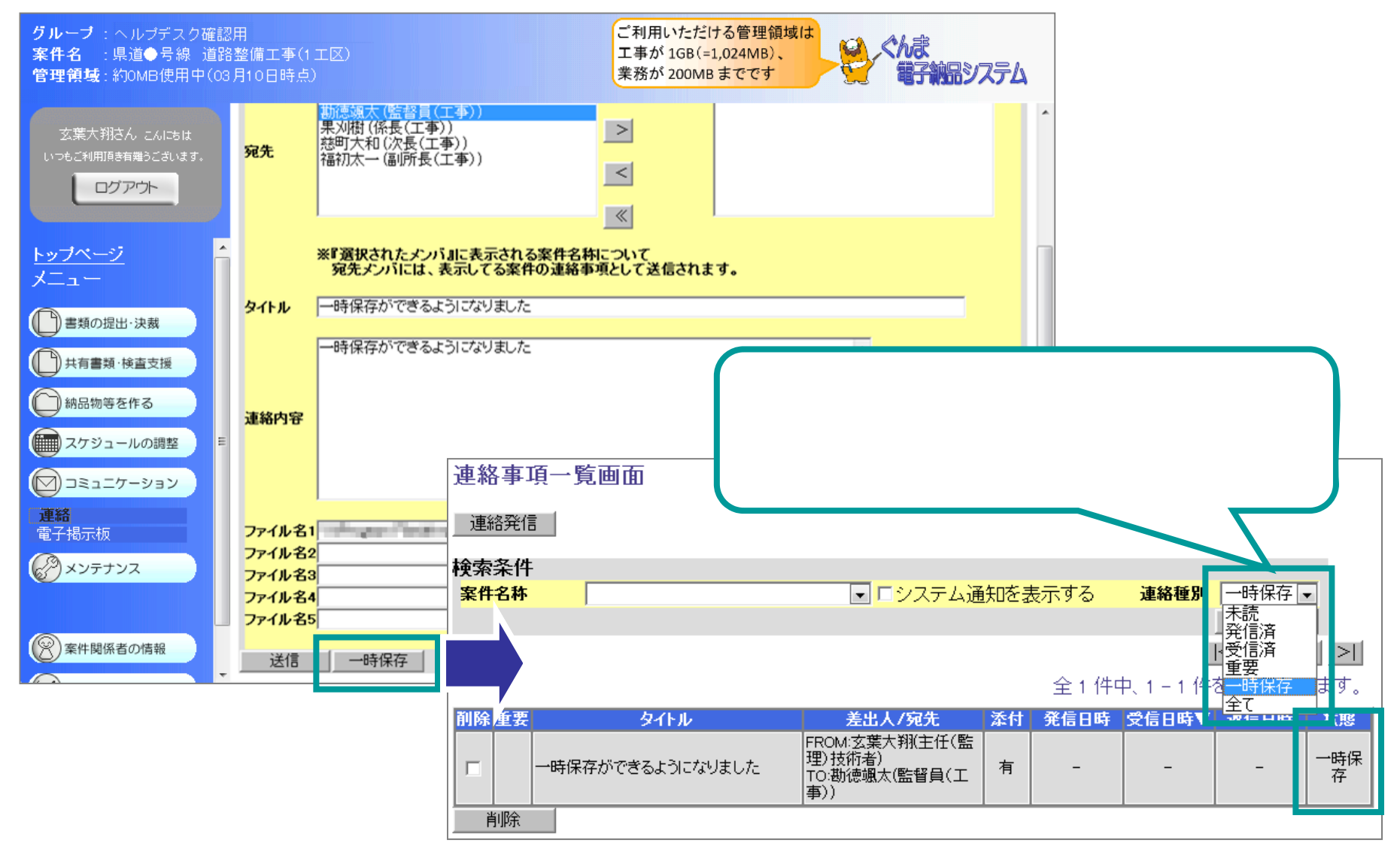